# ENB Oracle Supplier Portal: Activating and Logging in to Your Enbridge Okta Account

Learning Guide June 2022

# Contents

| Activating and Logging in to Okta                                      | 3 |
|------------------------------------------------------------------------|---|
| Okta Welcome Email                                                     | 3 |
| Create Your Okta Account                                               | 4 |
| Choose a Multi-Factor Authentication (MFA) Method                      | 6 |
| Logging in to Okta and Oracle Cloud Supplier Portal for the First Time | 7 |
| Logging in to Okta and Oracle Cloud Supplier Portal1                   | 2 |

# Activating and Logging in to Okta

| Purpose | This learning guide provides details of how to activate and login to |
|---------|----------------------------------------------------------------------|
|         | your Enbridge Okta user account to access the Oracle Supplier        |
|         | Portal                                                               |

#### Okta Welcome Email

- 1. Enbridge will create an **Okta** user account when they create your **Oracle Supplier Portal** account.
- 2. You will receive **Welcome** email from **okta.com**. The email will display your username and the sign-in page: https://enbridgesuppliers.okta.com

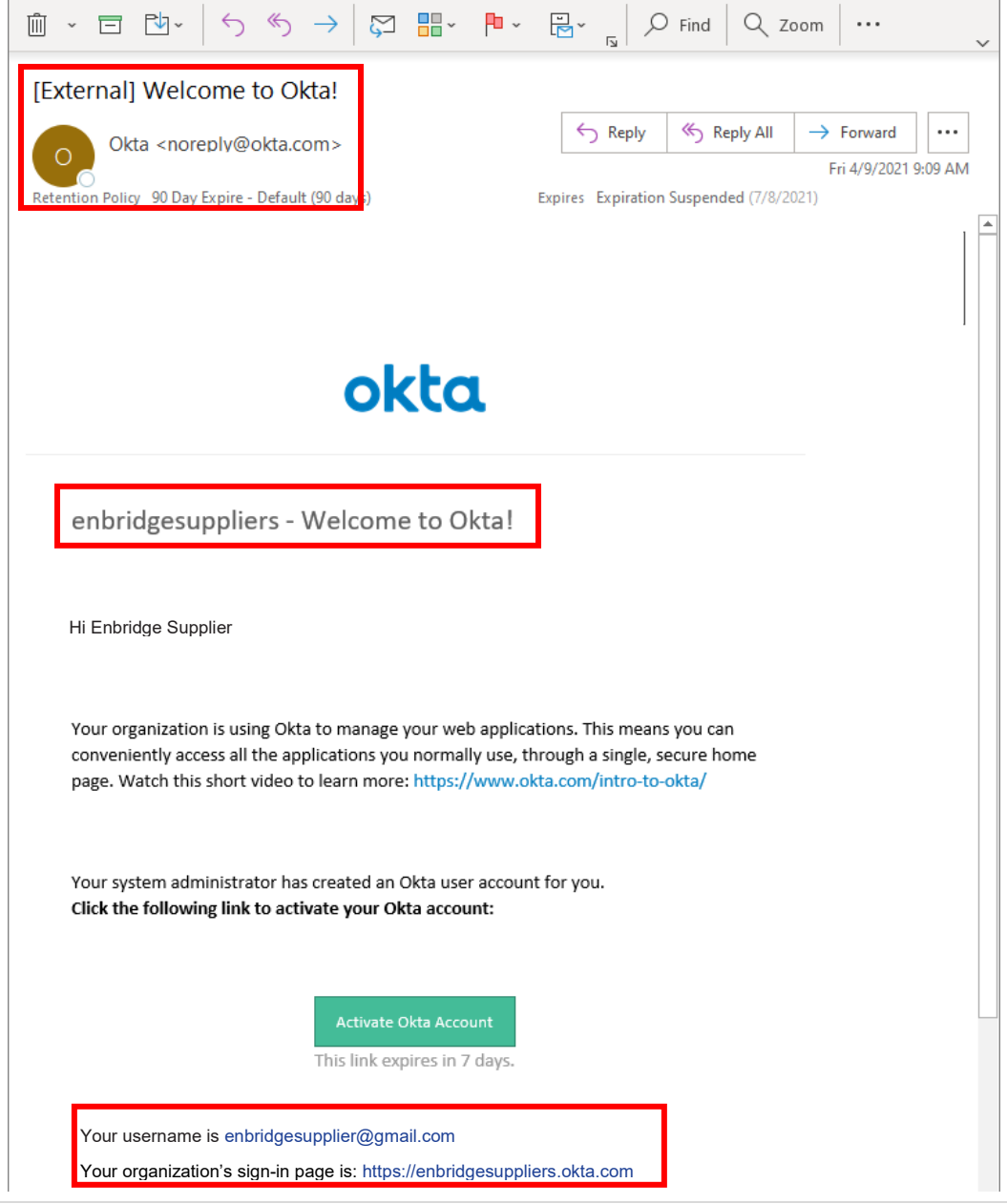

3. Click on the **Activate Okta Account** link in the email. *Note: you have 7 days from the time you receive the email to activate your Okta account.* 

| $\widehat{\blacksquare} \ \ \ \ \ \ \ \ \ \ \ \ \ \ \ \ \ \ \$                                                                                                | ~ |
|----------------------------------------------------------------------------------------------------|---|
| [External] Welcome to Okta!                                                                                                    |   |
| Okta <noreply@okta.com> <math>\bigcirc</math> Reply <math>\bigotimes</math> Reply All <math>\rightarrow</math> Forward <math>\cdots</math></noreply@okta.com> | , |
| To Fri 4/9/2021 9:09 A                                                                                                    | м |
| Recention Pointy 30 Day Expire - Delault (30 days)                                                                                                    |   |
|                                                                                                    |   |
|                                                                                                    |   |
| a labor                                                                                                    |   |
| οκία                                                                                                    |   |
|                                                                                                    |   |
|                                                                                                    |   |
| enbridgesuppliers - Welcome to Okta!                                                                                                    |   |
|                                                                                                    |   |
| Hi Sarah,                                                                                                    |   |
| Hi Enbridge Supplier                                                                                                    |   |
| Your organization is using Okta to manage your web applications. This means you can                                                                           |   |
| conveniently access all the applications you normally use, through a single, secure home                                                                      |   |
| page. Watch this short video to learn note. https://www.okta.com/intro-to-okta/                                                                               |   |
|                                                                                                    |   |
| Your system administrator has created an Okta user account for you.<br>Click the following link to activate your Okta account:                                |   |
|                                                                                                    |   |
|                                                                                                    |   |
| Activate Okta Account                                                                                                    |   |
| This link expires in 7 days.                                                                                                    |   |
| Your username is <u>sarah.case@enbridge.com</u>                                                                                                    |   |
| Your organization's sign-in page is https://enbridgesuppliers.okta.com                                                                                        |   |
| Your username is enbridgesupplier@gmail.com                                                                                                    |   |

#### Create Your Okta Account

- 4. Create your **Okta** account by creating a new **password**. The password requirements are:
  - At least 8 characters
  - A lowercase letter
  - An uppercase letter
  - A number
  - No parts of your username

Your organization's sign-in page is: https://enbridgesuppliers.okta.com

• Your password cannot be any of your last 4 passwords

| 2 | Enter new password                                                                |
|---|-----------------------------------------------------------------------------------|
|   |                                                                                   |
|   | Password requirements:                                                            |
|   | At least 8 characters                                                             |
|   | A lowercase letter                                                                |
|   | <ul> <li>An uppercase letter</li> </ul>                                           |
|   | A number                                                                          |
|   | No ports of your usemane     Your password cannot be any of your last 4 passwords |
|   | <ul> <li>Your password connectibe any or your last 4 passwords</li> </ul>         |
|   | Repeat new password                                                               |
|   |                                                                                   |
|   |                                                                                   |
|   |                                                                                   |
|   |                                                                                   |
|   |                                                                                   |
|   |                                                                                   |
| 2 | Choose a forgot password question                                                 |
|   |                                                                                   |

5. Choose a Forgot Password Question and Answer.

1

| 2   | Enter new password                                                       |
|-----|--------------------------------------------------------------------------|
|     |                                                                          |
|     | Password requirements:                                                   |
|     | At least 8 characters                                                    |
|     | A lowercase letter                                                       |
|     | <ul> <li>An uppercase letter</li> </ul>                                  |
|     | A number                                                                 |
|     | <ul> <li>No parts of your username</li> </ul>                            |
|     | <ul> <li>Your password cannot be any of your last 4 passwords</li> </ul> |
|     | Repeat new password                                                      |
|     |                                                                          |
|     |                                                                          |
|     |                                                                          |
|     |                                                                          |
|     |                                                                          |
| 1   |                                                                          |
| a   | Chance a format preciumed question                                       |
| ÷., | choose a lorgor password question                                        |
| -   |                                                                          |

6. Select a Security Image picture and click Create My Account.

|                       | -    |  |
|-----------------------|------|--|
|                       | 3-30 |  |
| and the second second |      |  |
|                       |      |  |

#### **Choose a Multi-Factor Authentication (MFA) Method**

7. Okta uses a Multi-Factor Authentication method, which requires a user to provide two or more verification factors. This method is more secure than standard usernames and passwords.

Select your **MFA method** by clicking the **Setup** button. **Okta Verify** is the recommended method, but Google Authenticator can also be used. If you **cannot** download an app to your mobile device, please contact the **Enbridge Supplier Portal Support Center** at **supplierportal@enbridge.com**.

For additional support on MFA, visit the Okta support page: <u>https://support.okta.com/help/s/end-user-adoption-toolkit/setting-up-mfa-for-end-users?language=en\_US</u>

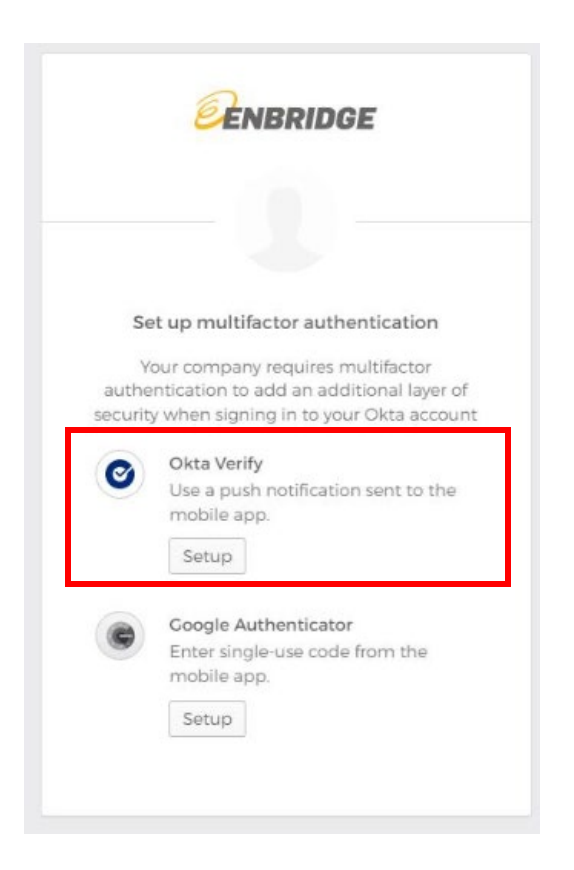

## Setting Up Your Okta Verify Application

8. You will need to download the **Okta Verify** application to your mobile device through your phone's app store.

| 11:27                                                       |                                                                                                    | al 🗢 🖿                                                                  |
|-------------------------------------------------------------|----------------------------------------------------------------------------------------------------|-------------------------------------------------------------------------|
| Q okta verif                                                | у                                                                                                    | S Cancel                                                                |
| Okta<br>Busin                                               | Verify                                                                                                    | G                                                                       |
| ***                                                         | <b>★★</b> 177                                                                                                    | *                                                                       |
| Searches activations<br>and device searchy<br>are area<br>0 | Polisi parazonta atili<br>Territori attentivativa<br>Milanoji de attentivativa<br>Milanoji de attentivativa<br>Milanoji de attentivativa<br>Milanoji de attentivativa<br>Milanoji de attentivativativativativativativativativativa | Parametrikas access to pour<br>organization (appoint<br>or area<br>ATRO |
| How it works                                                | 009703                                                                                                    | n                                                                       |
| -                                                           |                                                                                                    |                                                                         |
| okta Busin                                                  | Mobile<br>ess<br>☆☆ 19                                                                                                    | GET                                                                     |
| See all your company<br>apps in one place                   | Easily browse your<br>company apps                                                                                                    | Sign in using Oiks<br>with Safari                                       |
| Today Games                                                 | Apps                                                                                                    | Arcade Search                                                           |

9. From the Okta login page, select your device type and click Next.

|                                    | Ø                                                                  |
|------------------------------------|--------------------------------------------------------------------|
|                                    | Setup Okta Verify                                                  |
| <ul> <li>iP</li> <li>Ar</li> </ul> | hone<br>Indroid (C                                                 |
| 0                                  | Download Okta Verify from the App<br>Store onto your mobile device |
|                                    | Next                                                               |

10. You will be prompted to launch **Okta Verify** on your mobile device.

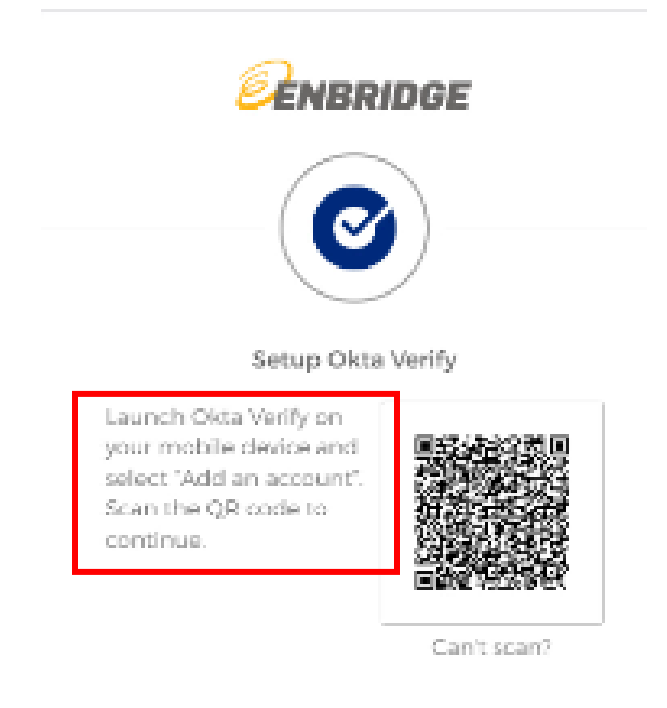

Back to factor list

11. On your mobile device click **Add Account**.

| 12:22 ◀                                                                                                    |
|----------------------------------------------------------------------------------------------------|
| Ways to verify                                                                                                    |
| When signing in, enter a code from this app,<br>tap Yes on a push notification, or tap the "Sign<br>in using Okta Verify on this device" button. |
| Add Account                                                                                                    |

12. Your device will prompt you to scan the QR code from your computer. Scan the QR code from your **Okta** login page (see **Step 10**).

| 10:00                                                          |                            |                     |                                    |        |
|----------------------------------------------------------------|----------------------------|---------------------|------------------------------------|--------|
| App Store<br>Okta Verify                                       | •II 5G ■〕·                 |                     | a                                  |        |
|                                                                |                            |                     | <i>≌</i> ENBR                      | IDGE   |
| o You Have Your QF                                             | ≀Code?                     |                     |                                    |        |
| 040<br>200                                                     |                            |                     |                                    | )-     |
| ore you continue, make sure yo<br>hown on another device, such | our QR code<br>as a laptop |                     | Setup Okta                         | Verify |
| Where do I get my QR co                                        | de?                        | Launch              | h Okta Verify on                   | _      |
|                                                                |                            | yourn               | nobile device and                  | 954    |
|                                                                |                            | .select<br>.Scan ti | "Add an account".<br>he OR code to | 福和     |
|                                                                |                            | contin              | wa.                                |        |
|                                                                |                            |                     |                                    | Can'   |
| Yes, Ready to Scan                                             |                            |                     |                                    |        |
| No, Sign In Instead                                            |                            | Back to             | o factor list                      |        |
|                                                                |                            |                     |                                    |        |

## Logging in to Okta and Oracle Cloud Supplier Portal for the First Time

13. You will be directed to the **Enbridge Okta Supplier Dashboard** page.

| <b>en Bridge</b>             |                                                    | ٩ | A Home 🌲 - 👗          |
|------------------------------|----------------------------------------------------|---|-----------------------|
| Work                         | +                                                  |   | Try the new dashboard |
|                              |                                                    |   |                       |
|                              | ٦                                                  |   |                       |
|                              |                                                    |   |                       |
|                              |                                                    | * |                       |
| ○ Lastskin in: 2 minutes and | <ul> <li>Hein servicedeskölenbridge com</li> </ul> |   | ". Get the Mobile Ann |

14. Click on the **Oracle Cloud** icon.

|                                 |                                    | ٩ | 🛉 Home | ¥- 7                  |
|---------------------------------|------------------------------------|---|--------|-----------------------|
| Work                            | +                                  |   |        | Try.the.new.dashboard |
| COALE                           |                                    |   |        |                       |
|                                 | ۲.                                 |   |        |                       |
|                                 |                                    | • |        |                       |
|                                 |                                    |   |        |                       |
| (A) Last skin in: 2 minutes ado | (Ö) Helo: servicedesk@enbridae.com |   | 1      | 1 Get the Mobile Ann  |

15. You will be directed to the **Oracle Cloud Supplier Portal Home Page**.

| ORACLE            |                                            |                                                                                                    |                                                                        |                                                      |                                                           | ଜ | P | 19 | LJ ~ |
|-------------------|--------------------------------------------|----------------------------------------------------------------------------------------------------|------------------------------------------------------------------------|------------------------------------------------------|-----------------------------------------------------------|---|---|----|------|
| 33.50V            | Good evening,                              | Lynn Jones                                                                                          | !                                                                      |                                                      |                                                           |   |   |    |      |
|                   | Supplier Portal Tools                      | Others                                                                                              |                                                                        |                                                      |                                                           | ĥ | * |    |      |
| ,0 <sup>0</sup> 0 | Assigned to Me<br>4<br>Created by Me<br>10 | Yesterday<br>Pr<br>Document (Buyer<br>Change Order) PUR<br>2251-2000047 Chan<br>Requires<br>Dismiss | X 1 week ago<br>Pn<br>Docume<br>Change<br>2251-20<br>Require<br>Dismis | x<br>ent (Buyer<br>Order) PUR-<br>100047 Change<br>S | 1 week ag<br>Pr<br>Docur<br>Order,<br>20000<br>REQ-2<br>c |   |   |    |      |

16. You will receive a confirmation email from **okta.com** confirming that a multi-factor authenticator has been enrolled for your account.

| Okta <noreply@okta.com><br/>To<br/>Retention Policy: 90 Day Expire - Default (90 days)<br/>() If there are problem: with how this message is displayed, click here to view it in a web browser.</noreply@okta.com> | Expires Expiration Suspended (9/15/2021) | ← Reply | の Reply All | → Forward<br>Thu 6/17/2021 12:10 AM |
|----------------------------------------------------------------------------------------------------|------------------------------------------|---------|-------------|-------------------------------------|
| okta                                                                                                    |                                          |         |             |                                     |
| Hi A multi-factor authenticator has been enrolled for your account enbridgesupplier@gmail.com                                                                                                    |                                          |         |             |                                     |
| Details                                                                                                    |                                          |         |             |                                     |
| SMS Authentication<br>Thu, June 17, 2021<br>Lebanon, Ohio, United States<br>Performed by:                                                                                                    |                                          |         |             | *                                   |

#### Logging in to Okta and Oracle Cloud Supplier Portal

- 17. To begin a new session in the Oracle Cloud Supplier Portal, navigate to the Enbridge Okta login page provided in your Welcome email (see Step 2) or click on the link: <u>https://enbridgesuppliers.okta.com</u>
- 18. Sign In using the Username and Password you used to create your Okta account.

|           | Sign In     |  |
|-----------|-------------|--|
| Usernam   | e           |  |
|           |             |  |
| Password  | I           |  |
| C         |             |  |
| Reme      | mber me     |  |
|           | Sign In     |  |
| Need help | signing in? |  |

19. Send a login notification to your mobile device by clicking the **Send Push** button.

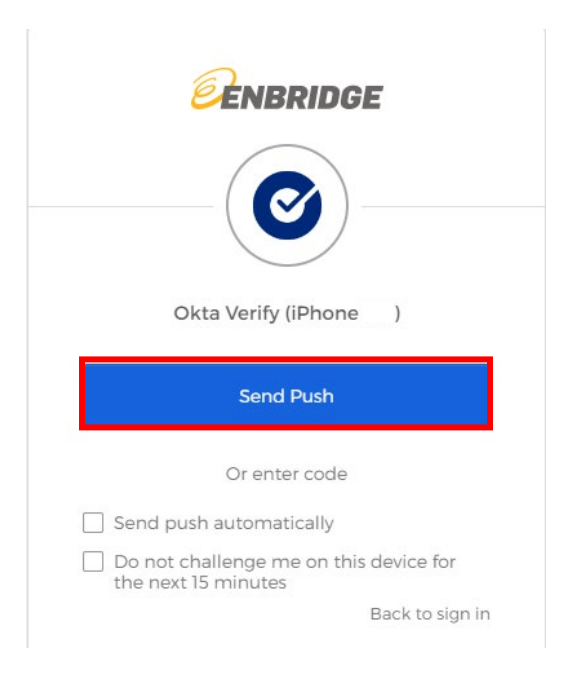

20. Accept the Push notification on your mobile device to be directed to **Enbridge Okta Supplier Dashboard** page on your computer.

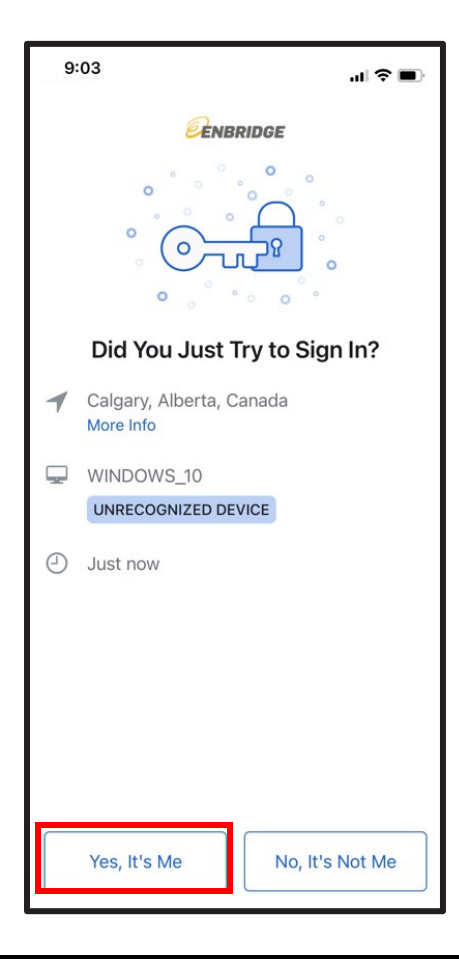

| <b>ENBRIDGE</b>            |                                | ٩ | A Home | ¥- 1                  |
|----------------------------|--------------------------------|---|--------|-----------------------|
| Work                       | +                              |   |        | Try the new dashboard |
|                            |                                |   |        |                       |
|                            | ٢                              |   |        |                       |
|                            |                                | ۲ |        |                       |
|                            |                                |   |        |                       |
| Ast sign in: 2 minutes and | Helo: servicedesk@enbridae.com |   |        | 1 Get the Mohile Ann  |

21. Click on the **Oracle Cloud** icon.

| <b>ENBRIDGE</b>                 |                                    | ٩ | A Home 🌲 - 🕹                 |
|---------------------------------|------------------------------------|---|------------------------------|
| Work                            | +                                  |   | <u>Try the new dashboard</u> |
|                                 | 5                                  |   |                              |
|                                 |                                    | * |                              |
| (A) Last sign in: 2 minutes ago | තී Helo: servicedeski@enbridae.com |   | 11 Got the Mobile Area       |

22. You will be directed to the **Oracle Cloud Supplier Portal Home Page**.

| ORACLE |                                            |                                                                                                    |                                                                                                    |                                                                | n 6 19 🕛 |
|--------|--------------------------------------------|----------------------------------------------------------------------------------------------------|----------------------------------------------------------------------------------------------------|----------------------------------------------------------------|----------|
|        | Good evening,<br>Supplier Portal Tools     | Lynn Jones!                                                                                             |                                                                                                    |                                                                | A        |
| ,      | Assigned to Me<br>4<br>created by Me<br>10 | Vesterday X<br>FV<br>Document (Buyer<br>Change Order) PUR-<br>2251-2000047 Change<br>Requires<br>Dkmiss | 1 week ago X<br>Pri<br>Document (Buyer<br>Change Order) PUR-<br>2251-2000047 Change<br>Requires<br>Dismiss | 1 week ag<br>FV<br>Docur<br>Order,<br>20000<br>REQ-2<br>t<br>t |          |

23. You can now begin transacting in the Oracle Supplier Portal.